## MANUAL DE INSTALACION DE CITRIX RECEIVER PARA SISTEMAS OPERATIVOS WINDOWS 7

El presente manual describe los pasos para la instalación de Citrix Receiver en sistema operativo Windows 7, para de esta manera poder acceder de manera remota a los equipos de cómputo de los Laboratorios de Entrenamiento en Aplicaciones Informáticas (LEAIs) de la UNS.

Importante: Se recomienda usar el navegador Chrome para acceder a https://labvirtualuns.cloud.com/

## 1. Descarga de instalador

El instalador lo puede descargar de cualquiera de los vinculos siguientes: https://www.uns.edu.pe/lais/cloud/01.Para-Windows7-CitrixReceiver.exe https://drive.google.com/file/d/1iq4yJGhMPQuf9J-BETgTC7tialjBrMtA/view?usp=sharing

Una vez descargado el instalador debe visualizarlo en su explorador de archivos de esta manera:

| Nombre                              | Tamaño    |
|-------------------------------------|-----------|
| 01.Para-Windows7-CitrixReceiver.exe | 42,444 KB |

## 2. Instalación Citrix Receiver

0

Clic derecho en el archivo descargado y "Ejecutar como administrador"

|                   | Enable/Disable Digital Signature Icons                                                                                                    |
|-------------------|----------------------------------------------------------------------------------------------------|
|                   | Ejecutar como administrador                                                                                                    |
| Citrix Receiver   | Colucionar problemes de competibilidad                                                                                                    |
| त्मम्<br>Receiver | <ul> <li>Bienvenido a Citrix Receiver</li> <li>Citrix Receiver instala software que permite acceder a aplicaciones virtuales suministradas por su organización, includo el software para acceder a aplicaciones que utilizan el explorador Web.</li> <li>Permitir que las aplicaciones accedan a su cámara Web su micrófion.</li> <li>Permitir que las aplicaciones usen su ubicación geográfica.</li> <li>Permitir que las aplicaciones locales autorizadas por su micrófion.</li> <li>Guardar sus credenciales para que pueda iniciar seión automáticamente.</li> <li>Maga clic en Iniciar para configurar e instalar Citrix Receiver en su equipo.</li> </ul> |

Aceptar el contrato de Licencia y clic en Instalar, luego clic en Finalizar

Universidad Nacional del Santa Oficina de Tecnologías de Información y Comunicaciones Unidad de Servicios Académicos

| Citrix Receiver ×                                                                                                    | Citrix Receiver X                                                                                                    |
|----------------------------------------------------------------------------------------------------|----------------------------------------------------------------------------------------------------|
| Contrato de licencia Para poder continuar, debe aceptar este contrato de licencia.                                                                                                    | citrep:<br>Receiver                                                                                                    |
| CONTRATO DE LICENCIA DE CITRIX RECEIVER<br>El presente acuerdo constituye un contrato ("CONTRATO")<br>entre Ud., el usuario con licencia y Citrix Systems, Inc., Citrix<br>Systems International GmbH o Citrix Systems Asia Pacífic<br>Pty Ltd. El lugar donde se reciba este componente (en<br>adelante "RECEIVER") determina la compañía que otorga<br>la licencia (la compañía correspondiente se denominará en | Si ha recibido instruzciones para configurar Citrix Receiver con<br>su dirección de correo electrónico o con una dirección de<br>servidor, haga cilc en Agregar cuenta. De lo contrario, haga<br>cilc en Fimalizar; podrá configurar una cuenta más tarde. |
| Acepto el contrato de licencia                                                                                                    |                                                                                                    |
| instalar Cancelar                                                                                                    | Agregar cuenta Finalizar                                                                                                    |

En su navegador favorito ir a <u>https://labvirtualuns.cloud.com/</u>, ingresar el nombre de usuario y la contraseña que se le envio a su correo UNS, luego clic en Iniciar Sesion

|          | Nombre de usuario:                                                                                                    |
|----------|----------------------------------------------------------------------------------------------------|
|          | enermec1@labvirtualuns.local                                                                                                    |
|          | Contraseña:                                                                                                    |
|          | ······                                                                                                    |
|          | Iniciar sesión                                                                                                    |
|          |                                                                                                    |
| orkspace |                                                                                                    |
| orkspace | Le damos la bienvenida a Citrix Workspace<br>Para disfrutar de una experiencia óptima, use el conjunto completo de                                                                                                    |
| orkspace | Le damos la bienvenida a Citrix Workspace<br>Para disfrutar de una experiencia óptima, use el conjunto completo de<br>funciones incluido en Citrix Workspace para Windows, Haga clic en<br>Detectar Workspace para comenzar. |
| orkspace | Le damos la bienvenida a Citrix Workspace<br>Para disfrutar de una experiencia óptima, use el conjunto completo de<br>funciones incluido en Citrix Workspace para Windows. Haga clic en<br>Detectar Workspace                |

Clic en abrir

Clic en

Universidad Nacional del Santa Oficina de Tecnologías de Información y Comunicaciones Unidad de Servicios Académicos

| Este sitio está intentando abrir Citrix Receiver Launche      | er.                       |               |
|---------------------------------------------------------------|---------------------------|---------------|
| https://labvirtualuns.cloud.com quiere abrir esta aplicación. |                           |               |
| Permitir siempre que labvirtualuns.cloud.com abra vínculos d  | le este tipo en la aplica | ción asociada |
|                                                               | Abrir                     | Cancelar      |

## Se mostrará los equipos al que el usuario tiene acceso.

| UNS<br>Literation cont | Q. Bluecar espaceo de trabaje |                    | C                 |
|------------------------|-------------------------------|--------------------|-------------------|
| Escritorios            | b,                            |                    |                   |
| Todo                   |                               | 1 <sup>1</sup> A-Z | Todo<br>Favoritos |
| ENER-MECS              |                               |                    |                   |

Clic sobre el equipo que desea acceder y se mostrará una ventana emergente, clic en "Abrir Citrix Workspace Launcher"

|                     | ¿Abrir Citrix Workspace Launcher?<br>https://sibvirualums.cloud.com quiere abrir etta app.<br>Sempre permitr que labvirualums.cloud.com abra ente topo de vinculos en la app asociada |        |                   | C |
|---------------------|----------------------------------------------------------------------------------------------------|--------|-------------------|---|
| Escritorios         | Abric Citris Workspace Launcher                                                                                                    |        |                   |   |
| Todo                |                                                                                                    | it A-Z | Todo<br>Favoritos |   |
| ✿ ····<br>ENER-MEC2 |                                                                                                    |        |                   |   |
|                     |                                                                                                    |        |                   |   |

En caso se muestre la siguiente ventana emergente, hacer clic en "Permitir el uso"

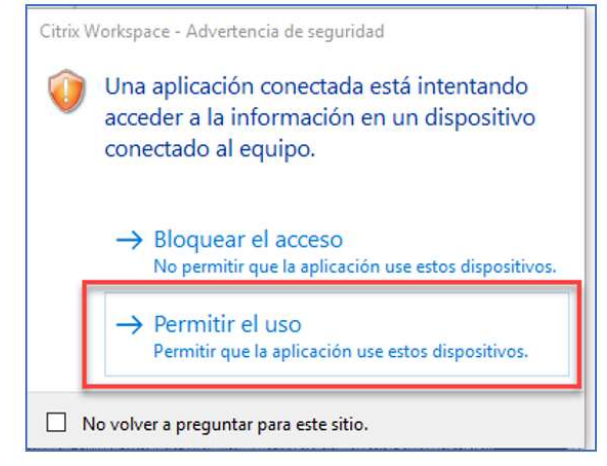

Se abrirá la aplicación, cargará y se iniciará el escritorio virtual.

Universidad Nacional del Santa Oficina de Tecnologías de Información y Comunicaciones Unidad de Servicios Académicos

| 8                                                                                                    | -                | a x |
|----------------------------------------------------------------------------------------------------|------------------|-----|
| 🔰 🎽 🛄 😥                                                                                                    |                  |     |
| Alberta para sugaran ang ang ang ang ang ang ang ang ang a                                                                                                    |                  |     |
|                                                                                                    |                  |     |
| Additional Approach                                                                                                    |                  |     |
|                                                                                                    |                  |     |
| je 🛃 😥 je                                                                                                    |                  |     |
| ogae toks denktotaku dessantege                                                                                                    |                  |     |
|                                                                                                    |                  |     |
| analyse and the analysis and the analysis and the analysi |                  |     |
|                                                                                                    |                  |     |
| + O Ferribe aquí para buscar                                                                                                    | A fB di) 59 0601 |     |